# Using the Material Declaration Form (MDF)

Supplier Training

Version 3.1 May 2023

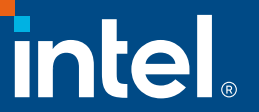

## Legal Disclaimer

This presentation is provided for information only and is not to be relied upon for any purpose, other than educational. The presentation is intended only to provide the general insights, opinions, and/or internally developed guidelines and procedures of Intel Corporation (Intel).

Any recommended operating methods, procedures, software or other information in this presentation are correct to Intel's reasonable knowledge at the time of writing. The information in this document may need to be adapted to your specific situation or work environment. Intel accepts no liability for the implementation of these methods within your manufacturing environment.

Intel makes no representation or warranties regarding this presentation's accuracy or completeness and accepts no duty to update this presentation based on more current information. Intel retains the right to make changes at any time, without notice. Intel assumes no liability and disclaims any express or implied warranty regarding the information in the presentation, including any liability or warranties relating to fitness for a particular purpose, merchantability, or infringement of any patent, copyright or other intellectual property right.

No license (express or implied, by estoppel or otherwise) to any intellectual property rights is granted by this document.

Any named third-party suppliers are provided for information only. Intel does not endorse any third-party product and accepts no liability in respect to these products.

© Intel Corporation. Intel, the Intel logo, and other Intel marks are trademarks of Intel Corporation or its subsidiaries. Other names and brands may be claimed as the property of others.

## **Revision History**

| Document# | Rev | Date              | Change Summary                                                                                                    |
|-----------|-----|-------------------|----------------------------------------------------------------------------------------------------|
|           | 1.0 | September 1, 2019 | How to use Excel Material Disclosure Form (MDF)                                                                        |
|           | 2.0 | May 15, 2020      | Ability to download latest version of the MDF, Removal of LH query statements, IEC 62474 DSL updated to version D19.00 |
|           | 3.0 | October 20, 2021  | SCIP information added<br>Training version updated to v3                                                               |
|           | 4.0 | May 25, 2023      | MDF version updated to v3.1                                                                                            |

## Table of Contents

| Intel's Expectation and Requirements | 5  |
|--------------------------------------|----|
| Material Disclosure Form Overview    | 7  |
| How to Create a Class C Declaration  | 10 |
| Business Info                        |    |
| Products                             | 13 |
| Product – SCIP                       | 14 |
| SCIP Article Category                | 15 |
| Declaration                          |    |
| Material Summary                     | 17 |
| Material Summary Reporting Guideline | 20 |
| Material Summary – Lead Example      | 21 |
| How to Create a Class D Declaration  | 23 |
| Business Info                        | 25 |
| Products                             | 26 |
| Product – SCIP                       | 27 |
| SCIP Article Category                | 28 |
| Declaration                          | 29 |
| Full Material Disclosure             | 30 |
|                                      |    |

# Intel Expectations and Requirements

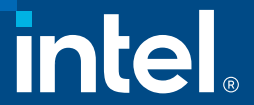

## Supplier Environmental Compliance Requirements

#### Intel's Expectations:

- Suppliers are required to provide a material declaration form for each part, product or product family supplied to Intel, which includes disclosures for RoHS, REACH, Low Halogen and other requirements, as necessary.
- For Products such as board and system, suppliers can submit Class-C according to IPC 1752A or IEC 62474
- For products such as integrated circuits and articles used to assemble integrated circuits, suppliers are required to submit Class-D: full material disclosure (FMD) according to IPC 1752A standard
- Suppliers are required to submit material declaration collaterals through Intel's *Environmental Compliance Portal*; link to the portal is also provided in the EC data request email notifications to suppliers.

#### **Accepted Reporting Formats:**

Intel has adopted the latest industry standards for materials declaration data exchange. Intel accepts reporting formats in either IPC 1752A or IEC 62474.

- Material Disclosure Form (MDF) is an Intel provided Excel form designed according to the IPC 1752A data exchange standard and can be used to create either an IPC 1752A Class C or Class D declaration.
- Intel accepts reporting formats in either an IPC 1752A XML file generated from a 3rd party tool that has been certified by IPC or IEC 62474 XML file that conforms to the standard.

# Material Disclosure Form Overview

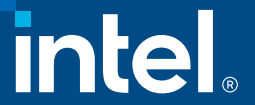

## What is MDF?

MDF is an Excel based custom form that is made available to Intel suppliers to collect product compliance information for submission to Intel. The form offers the following features:

- Alerts suppliers to use the updated version current version and current version minus 1 will be accepted
- Ability to handle simple to complex product structures
- Ability to configure the file based on the declaration types required by your product (Full Material Declaration or Material Summary only)
- Validation features prompts the user when any mandatory information as required by Intel is missing
- Ability to generate IPC 1752A xml file from the information
- Any field highlighted in red are mandatory information required for successful validation and submission. Additional information may be required not marked as red

## **MDF** section overview

Business Info – Supplier company and contact information

**Products** – Product and sub-product information and material summary

**SCIP** – SCIP article declaration

**Material Summary** (class C only) – Product record of reportable substances and exemption declaration

FMD (class D only) – Full product breakdown by its substances

Sign Off – Supplier comments and legal statements, and sign off to lock document

# MDF: How to complete Class C – Material Summary

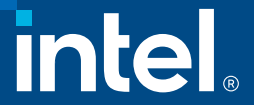

| Business                                                                                         | Info                                                                                                    | )                                                                                                    |                                                                                                    |                                                              | Form reference: 3.                   | 1.22.2e 2464 |                                                                |
|--------------------------------------------------------------------------------------------------|----------------------------------------------------------------------------------------------------|----------------------------------------------------------------------------------------------------|----------------------------------------------------------------------------------------------------|--------------------------------------------------------------|--------------------------------------|--------------|----------------------------------------------------------------|
| Busine                                                                                           | Partners in your compliance journey ess info Products                                                                         | s SCIP Material<br>Summary                                                                                                    | , Sign Off                                                                                                    | I                                                            | English<br>Validate and lock section | ▼<br>Help    | Display language can be<br>changed from this drop-down<br>menu |
| F<br>U<br>U<br>U<br>U<br>U<br>U<br>U<br>U<br>U<br>U<br>U<br>U<br>U<br>U<br>U<br>U<br>U<br>U<br>U | Form type:<br>Class C - Material Summary<br>Company Name<br>JOES BAR AND GRILL<br>Unique ID Authority<br>Response Document ID |                                                                                                    | Company Unique ID<br>Date created<br>2022/06/27                                                                                                    | Enter a unique identification for your com<br>DUNS number    | pany such as the                     |              |                                                                |
|                                                                                                  | Supplier Contact<br>Contact Name<br>Contact Title<br>Contact Phone<br>Contact Email                                           | Copy details                                                                                                    | Supplier Authorized Representative<br>Contact Name<br>Contact Title<br>Contact Phone<br>Contact Email                                                                                                    |                                                              |                                      |              |                                                                |
| Field Name                                                                                       |                                                                                                    | Intel Requirement                                                                                                    | t in the second second s |                                                              |                                      |              |                                                                |
| Color Code                                                                                       |                                                                                                    | Any field highlight ir<br>Any field with red tri                                                                                                    | n red are mandatory inform<br>iangle in the upper right c                                                                                                    | mation required for success<br>orner will give additional in | submission.<br>formation when h      | overed ove   | r                                                              |
| Form Type                                                                                        |                                                                                                    | Select Class C – Mat                                                                                                    | erial Summary from drop                                                                                                    | down menu.                                                   |                                      |              |                                                                |
| Company Information (English only)                                                               |                                                                                                    | <ul> <li>Fill in information of the supplier's company.</li> <li>Company Unique ID is the unique identifier for your company such as DUNS number</li> <li>The organization that provided the previously entered Company Unique ID</li> </ul> |                                                                                                    |                                                              |                                      |              |                                                                |
| Supplier Contact (English only)                                                                  |                                                                                                    | Fill in information of<br>- Supplier Contact<br>- Supplier Authoriz<br>- Supplier Contact                                                                                                    | f the supplier contact.<br>is the contact for Intel.<br>ed Representative is the p<br>can be same as Supplier A                                                                                                    | person who filled out the fo<br>Authorized Representation    | rm.                                  |              |                                                                |
| Validate and lock section                                                                        |                                                                                                    | Validate this section and lock to move onto the Products tab. This section must be validated and locked or the following section will not be available. Each tab can be unlocked as long as the document hasn't been signed off.             |                                                                                                    |                                                              |                                      |              |                                                                |
| Help                                                                                             |                                                                                                    | Opens a help page w                                                                                                    | ith access to online help res                                                                                                    | sources                                                      |                                      |              |                                                                |

11

| Products<br>Perfuence Map<br>Perfuence Journey |                                                                                       |                                                  |                           |                                       | Form reference: 3.1.22.2e 2464 |                          |               |                                       |  |
|------------------------------------------------|---------------------------------------------------------------------------------------|--------------------------------------------------|---------------------------|---------------------------------------|--------------------------------|--------------------------|---------------|---------------------------------------|--|
| Business info Products                         | SCIP Material Sign O<br>Summary Sign O                                                | off                                              |                           |                                       | V                              | alidate and lock section | Help          |                                       |  |
| Add Product Ad                                 | dd Sub-Products/Child Delete Ro                                                       | ow                                               |                           |                                       |                                |                          |               |                                       |  |
| Level Product Id                               | Product Description                                                                   | Qty Mass                                         | Mass Type                 | Is a complex object<br>or an article? | Effective date<br>(yyyy/mm/dd) | EUROHS-1907              |               | REACH-0622                            |  |
| 1<br>1<br>1                                    |                                                                                       |                                                  |                           |                                       |                                |                          |               |                                       |  |
| Field Name                                     | Intel Requirement                                                                     |                                                  | •                         |                                       | •                              |                          |               | · · · · · · · · · · · · · · · · · · · |  |
| Add Product                                    | This button is used to add a top-level pr                                             | roduct at the selected                           | cell                      |                                       |                                |                          |               |                                       |  |
| Add Sub-products/Child                         | This button is used to add subparts to p<br>have 2 levels: Product and product parts  | roduct, or subparts to<br>s.                     | another sub               | opart. There is n                     | no limit to th                 | e level of children b    | ut typically, | most products will only               |  |
| Delete Row                                     | This button is used to delete entry(ies) in all lower-level sub-product within the se | n the product table. To<br>elected product/sub-p | o delete, higł<br>roduct. | nlight the produ                      | uct or produ                   | ct part row and ther     | n click Delet | e Row. This will remove               |  |
| Validate and lock section                      | This button is used to run validation che                                             | eck and lock the Produ                           | cts section.              | Following section                     | ions are not                   | accessible until the     | Products se   | ection has been locked.               |  |
| Help                                           | This button provides additional help and                                              | d online resources for                           | the Product               | s tab                                 |                                |                          |               |                                       |  |
| Level                                          | This is the current level of this product/s                                           | sub-product. Level 1 b                           | eing the hig              | hest level (prod                      | luct) and all                  | subsequent levels u      | inderneath a  | are part of it.                       |  |
| Product Id                                     | This is the Manufacture Part Number (M                                                | PN) as captured in Inte                          | el's system.              |                                       |                                |                          |               |                                       |  |
| Product Description                            | This is a supplier entered description for                                            | r their product                                  |                           |                                       |                                |                          |               |                                       |  |

| Produ<br>Compliance Map<br>Partners in your compliance journey |                                                                                                    | Form reference: 3.1.22.2e 2464            |               |                                       |                                |                           |               |                       |
|----------------------------------------------------------------|----------------------------------------------------------------------------------------------------|-------------------------------------------|---------------|---------------------------------------|--------------------------------|---------------------------|---------------|-----------------------|
| Business info Products                                         | SCIP Material<br>Summary                                                                                                    | Sign Off                                  |               |                                       |                                | Validate and lock section | Help          |                       |
| Add Product Ad                                                 | dd Sub-Products/Child                                                                                                    | Delete Row                                |               |                                       |                                |                           |               |                       |
| Level Product Id                                               | Product Description                                                                                                    | Qty Mass                                  | Mass Type     | Is a complex object<br>or an article? | Effective date<br>(yyyy/mm/dd) | EUROHS-1907               |               | REACH-0622            |
| 1 1 1                                                          |                                                                                                    |                                           |               |                                       |                                |                           |               |                       |
| Field Name                                                     | Intel Requirement                                                                                                    | <u>vinnini,</u>                           |               |                                       |                                |                           |               |                       |
| Qty                                                            | Number of this part in the produc<br>(subparts) make up the L1 (produ                                                                                                    | ct. This is grayed out for Level<br>lct). | 1 – not apj   | plicable – but is                     | required fo                    | or L2 and lower (sub      | opart – how m | nany of these L2      |
| Mass                                                           | Mass is the weight of the product                                                                                                    | or product part                           |               |                                       |                                |                           |               |                       |
| Mass Type                                                      | The product or product weight ur                                                                                                    | nit of measure either in gm or            | mg.           |                                       |                                |                           |               |                       |
| Is a complex object or an article?                             | Articles are object that during production is given a special shape, surface or design which determines its function to a greater degree than does its chemical composition |                                           |               |                                       |                                |                           |               |                       |
| Effective date (optional)                                      | Date which this declaration is vali                                                                                                    | d                                         |               |                                       |                                |                           |               |                       |
| EUROHS                                                         | Declaration of compliance status                                                                                                    | to EU RoHS. This can be com               | pliant, com   | pliant by exem                        | ptions, non-                   | -compliant, or unkr       | nown.         |                       |
| REACH                                                          | Declaration of REACH substance of unknown.                                                                                                    | of very high concern (SVHC) s             | tatus in this | s article. This ca                    | an be no SV                    | HC over limit, conta      | ain SVHC ove  | r limit, obsolete, or |

| SCIP                                          |                                |  |
|-----------------------------------------------|--------------------------------|--|
|                                               | Form reference: 3.1.22.2e 2464 |  |
|                                               | English 🔽                      |  |
| Business info Products SCIP Material Sign Off | Validate and lock section Help |  |

| Level | Product Id     | Product Description | Is a complex object | SCIP Article Name | SCIP Primary Article Identifier Type | SCIP Primary Article Identifier | SCIP Article Category | SCIP Production in EU | SCIP Safe Use Instructions |
|-------|----------------|---------------------|---------------------|-------------------|--------------------------------------|---------------------------------|-----------------------|-----------------------|----------------------------|
|       |                |                     | or an article?      |                   |                                      |                                 |                       |                       |                            |
| 1     | 1 example JOE1 | example description | Yes (SVHC > 0.1%)   |                   |                                      |                                 |                       |                       |                            |
|       |                |                     |                     |                   |                                      |                                 |                       |                       |                            |

| Field Name                              | Intel Requirement                                                                                                    |
|-----------------------------------------|----------------------------------------------------------------------------------------------------|
| SCIP article name                       | Enter the name of the article                                                                                                    |
| SCIP Primary Article<br>Identifier Type | Select the desired identifier type from the drop-down menu.                                                                                                    |
| SCIP Primary Article<br>Identifier      | This is the article identifier from your chosen article identifier type                                                                                                    |
| SCIP Article category                   | This is the SCIP article category for the selected part. Clicking this cell will open a pop-up menu to select the article category. See following slide for detailed instructions. |
| SCIP Production in EU                   | Select whether the product is produced in European Union or not from the drop-down menu.                                                                                           |
| SCIP Safe Use<br>Instructions           | Enter any safe use instructions of the product.                                                                                                    |

### **SCIP Article Category**

Please select an article category

| Step 1 - Main Category     Step 2 - Sub-catego       Textiles and textile articles     Nuclear reactors,                                                                                                    | vilers, machinery and mechanical appliances; parts thereof                                                                                                    | 1 | This is the Article Category<br>pop-up menu when clicked on<br>the Article Category cell                                                                            |
|----------------------------------------------------------------------------------------------------|----------------------------------------------------------------------------------------------------|---|----------------------------------------------------------------------------------------------------|
| Footwear, headgear, umbrellas, sun umbrellas, walking sticks, sea<br>Articles of stone, plaster, cement, asbestos, mica or similar materi<br>Natural or cultured pearls, precious or semi-precious stones, prec<br>Base metals and articles of base metal<br>Machinery and mechanical appliances; electrical equipment; parts                                                                                                    | and equipment and parts thereof; sound recorders and reproducers, television image and sound recorders and                                                                                                    | 2 | Select from the Main category                                                                                                    |
| Optical, photographic, cinematographic, measuring, checking, pro-<br>Arms and ammunition; parts and accessories thereof<br>Miscellaneous manufactured articles<br>Works of art, collectors' pieces and antiques<br>Live animals; animal products                                                                                                    |                                                                                                    | 3 | Select from the Sub-category                                                                                                    |
| Step 3 - List of Article Categories to select from<br>8501100000 - Machinery and mechanical appliances; electrical equipment; parts thereof; so<br>8501101000 - Machinery and mechanical appliances; electrical equipment; parts thereof; so                                                                                                    | d recorders and reproducers, television image and sound recorders and reproducers, and parts and accessories<br>d recorders and reproducers, television image and sound recorders and reproducers, and parts and accessories                                                                                                    |   |                                                                                                    |
| 8501101010 - Machinery and mechanical appliances; electrical equipment; parts thereof; sof<br>8501101020 - Machinery and mechanical appliances; electrical equipment; parts thereof; sof<br>8501101030 - Machinery and mechanical appliances; electrical equipment; parts thereof; sof<br>8501109109 - Machinery and mechanical appliances; electrical equipment; parts thereof; sof<br>8501109100 - Machinery and mechanical appliances; electrical equipment; parts thereof; sof<br>8501109100 - Machinery and mechanical appliances; electrical equipment; parts thereof; sof<br>8501109100 - Machinery and mechanical appliances; electrical equipment; parts thereof; sof<br>8501109100 - Machinery and mechanical appliances; electrical equipment; parts thereof; sof<br>8501109300 - Machinery and mechanical appliances; electrical equipment; parts thereof; sof<br>8501109300 - Machinery and mechanical appliances; electrical equipment; parts thereof; sof<br>8501109300 - Machinery and mechanical appliances; electrical equipment; parts thereof; sof<br>8501109300 - Machinery and mechanical appliances; electrical equipment; parts thereof; sof<br>8501109300 - Machinery and mechanical appliances; electrical equipment; parts thereof; sof<br>8501109300 - Machinery and mechanical appliances; electrical equipment; parts thereof; sof<br>8501109900 - Machinery and mechanical appliances; electrical equipment; parts thereof; sof<br>8501109900 - Machinery and mechanical appliances; electrical equipment; parts thereof; sof<br>8501109900 - Machinery and mechanical appliances; electrical equipment; parts thereof; sof<br>8501109900 - Machinery and mechanical appliances; electrical equipment; parts thereof; sof<br>8501109900 - Machinery and mechanical appliances; electrical equipment; parts thereof; sof<br>8501109900 - Machinery and mechanical appliances; electrical equipment; parts thereof; sof<br>8501109900 - Machinery and mechanical appliances; electrical equipment; parts thereof; sof<br>8501109900 - Machinery and mechanical appliances; electrical equipment; parts thereof; sof<br>8501109900 - Machinery and mechanical app | d recorders and reproducers, television image and sound recorders and reproducers, and parts and accessories<br>d recorders and reproducers, television image and sound recorders and reproducers, and parts and accessories<br>d recorders and reproducers, television image and sound recorders and reproducers, and parts and accessories<br>d recorders and reproducers, television image and sound recorders and reproducers, and parts and accessories<br>d recorders and reproducers, television image and sound recorders and reproducers, and parts and accessories<br>d recorders and reproducers, television image and sound recorders and reproducers, and parts and accessories<br>d recorders and reproducers, television image and sound recorders and reproducers, and parts and accessories<br>d recorders and reproducers, television image and sound recorders and reproducers, and parts and accessories<br>d recorders and reproducers, television image and sound recorders and reproducers, and parts and accessories<br>d recorders and reproducers, television image and sound recorders and reproducers, and parts and accessories<br>d recorders and reproducers, television image and sound recorders and reproducers, and parts and accessories<br>d recorders and reproducers, television image and sound recorders and reproducers, and parts and accessories<br>d recorders and reproducers, television image and sound recorders and reproducers, and parts and accessories<br>d recorders and reproducers, television image and sound recorders and reproducers, and parts and accessories<br>d recorders and reproducers, television image and sound recorders and reproducers, and parts and accessories<br>d recorders and reproducers, television image and sound recorders and reproducers, and parts and accessories<br>d recorders and reproducers, television image and sound recorders and reproducers, and parts and accessories<br>d recorders and reproducers. | 4 | Select from List of Article<br>Categories. Use product TARIC<br>code on website:<br>https://ec.europa.eu/taxation_c<br>ustoms/dds2/taric/taric_consult<br>ation.jsp |
| <ul> <li>8501109910 - Machinery and mechanical appliances; electrical equipment; parts thereof; sol</li> <li>8501109956 - Machinery and mechanical appliances; electrical equipment; parts thereof; sol</li> </ul>                                                                                                    | d recorders and reproducers, television image and sound recorders and reproducers, and parts and accessories<br>d recorders and reproducers, television image and sound recorders and reproducers, and parts and accessories                                                                                                    |   |                                                                                                    |

 $\times$ 

Select this Article Category

## Material Summary

Click on "Add" button. This will open a window where you can select the product/sub-product. There must be a Material Summary for each of the product's lowest level subproduct

| Partners in your compliance     | journey                                               |                                   |                 |           |
|---------------------------------|-------------------------------------------------------|-----------------------------------|-----------------|-----------|
| Business info                   | Products SCIP                                         | Material<br>Summary               | Sign Off        |           |
| Add                             | Delete                                                |                                   |                 |           |
| Sub Product                     | Group Authority                                       | Group Identity                    | Substance Group | Substance |
| Add material summary items      |                                                       |                                   |                 |           |
| If no substances are over three | hold this section can be left blank, just click Valid | ate and lock section to continue. |                 |           |
| Select the Group Authority from | n the dropdown and then select the product or su      | ıb-product.                       |                 |           |
| Select the required substance(s | ) from the results and then click 'Add selected ite   | m(s)' to add them to the sheet.   |                 |           |
| The search box may be used to   | filter substances entering their name or CAS nur      | mber.                             |                 |           |
| Group Authority                 | IEC                                                   | •                                 |                 |           |
| Product or sub-product          | Select product/sub-product                            | •                                 |                 |           |
|                                 | example JOE1                                          |                                   |                 |           |
|                                 |                                                       |                                   |                 |           |

Select the product/subproduct

1

2

. .

**CPRS** | Corporate Product Regulations and Standards

Example For Training Purpose Only

#### Material Summary – Products/subproducts

Add material summary items

If no substances are over threshold this section can be left blank, just click Validate and lock section to continue.

Select the required substance(s) from the results and then click 'Add selected item(s)' to add them to the sheet.

The search box may be used to filter substances entering their name or CAS number.

| Group Authority        | IEC          | <b>•</b> | Search term | lead | Search |  |
|------------------------|--------------|----------|-------------|------|--------|--|
| Product or sub-product | example JOE1 | •        |             |      |        |  |

| Lead/Lead Compounds       See Reference Substance worksheet for more details       See Reference Substance worksheet for more details | 2                   |                                                       |                  |              |                                              | <u> </u>                                                      |
|----------------------------------------------------------------------------------------------------|---------------------|-------------------------------------------------------|------------------|--------------|----------------------------------------------|---------------------------------------------------------------|
| Lead/Lead Compounds       See Reference Substance worksheet for more details       See Reference Su       Product       0.01 mass%       Consumer products designed or intended primarily for childr         Lead/Lead Compounds       See Reference Substance worksheet for more details       See Reference Su       Material       0.009 mass% of surface coating material       Paint and similar surface coating so it operations         Lead/Lead Compounds       See Reference Substance worksheet for more details       See Reference Su       Material       0.009 mass% of surface coating material       Paint and similar surface coating so it operations                                                                                                    | Lead/Lead Compounds | See Reference Substance worksheet for more details    | See Reference SL | Material     | 0.1 mass% of total Pb in homogenous material | All, except batteries                                         |
| Lead/Lead Compounds See Reference Substance worksheet for more details See Reference SL Material 0.009 mass% of surface coating material Paint and similar surface coatings of toys and other articles See Reference SL Material 0.03 mass% of surface coating material Cables/cords with thermoset or thermonlastic coatings                                                                                                    | Lead/Lead Compounds | See Reference Substance worksheet for more details    | See Reference Su | Product      | 0.01 mass%                                   | Consumer products designed or intended primarily for childr   |
| Lead/Lead Compounds See Reference Substance worksheet for more details. See Reference Su Material 0.03 mass% of surface coating material Cables/cords with thermoset or thermoplastic coatings                                                                                                    | Lead/Lead Compounds | See Reference Substance worksheet for more details    | See Reference Su | Material     | 0.009 mass% of surface coating material      | Paint and similar surface coatings of toys and other articles |
|                                                                                                    | Lead/Lead Compounds | See Reference Substance worksheet for more details    | See Reference Su | Material     | 0.03 mass% of surface coating material       | Cables/cords with thermoset or thermoplastic coatings         |
| Lead/Lead Compounds See Reference Substance worksheet for more details See Reference SL Product Part 0.004 mass% of battery Batteries                                                                                                    | Lead/Lead Compounds | See Reference Substance worksheet for more details    | See Reference Su | Product Part | 0.004 mass% of battery                       | Batteries                                                     |
| Lead chromate 7758-97-6 Article 0.1 mass% of article All                                                                                                    |                     | Lead chromate                                         | 7758-97-6        | Article      | 0.1 mass% of article                         | All                                                           |
| Lead chromate molybdate sulphate red (C.I. Pigment 12656-85-8 Article 0.1 mass% of article All                                                                                                    |                     | Lead chromate molybdate sulphate red (C.I. Pigment    | 12656-85-8       | Article      | 0.1 mass% of article                         | All                                                           |
| Lead sulfochromate yellow (C.I. Pigment Yellow 34) 1344-37-2 Article 0.1 mass% of article All                                                                                                    |                     | Lead sulfochromate yellow (C.I. Pigment Yellow 34)    | 1344-37-2        | Article      | 0.1 mass% of article                         | All                                                           |
| Sulfurous acid, lead salt, dibasic 62229-08-7 Article 0.1 mass% of article All                                                                                                    |                     | Sulfurous acid, lead salt, dibasic                    | 62229-08-7       | Article      | 0.1 mass% of article                         | All                                                           |
| Trilead dioxide phosphonate 12141-20-7 Article 0.1 mass% of article All                                                                                                    |                     | Trilead dioxide phosphonate                           | 12141-20-7       | Article      | 0.1 mass% of article                         | All                                                           |
| Tetralead trioxide sulphate 12202-17-4 Article 0.1 mass% of article All                                                                                                    |                     | Tetralead trioxide sulphate                           | 12202-17-4       | Article      | 0.1 mass% of article                         | All                                                           |
| Orange lead (lead tetroxide) 1314-41-6 Article 0.1 mass% of article All                                                                                                    |                     | Orange lead (lead tetroxide)                          | 1314-41-6        | Article      | 0.1 mass% of article                         | All                                                           |
| Pyrochlore, antimony lead yellow 8012-00-8 Article 0.1 mass% of article All                                                                                                    |                     | Pyrochlore, antimony lead yellow                      | 8012-00-8        | Article      | 0.1 mass% of article                         | All                                                           |
| Pentalead tetraoxide sulphate 12065-90-6 Article 0.1 mass% of article All                                                                                                    |                     | Pentalead tetraoxide sulphate                         | 12065-90-6       | Article      | 0.1 mass% of article                         | All                                                           |
| Lead cyanamidate 20837-86-9 Article 0.1 mass% of article All                                                                                                    |                     | Lead cyanamidate                                      | 20837-86-9       | Article      | 0.1 mass% of article                         | All                                                           |
| Silicic acid (H2Si2O5), barium salt (1:1), lead-doped 68784-75-8 Article 0.1 mass% of article All                                                                                                    |                     | Silicic acid (H2Si2O5), barium salt (1:1), lead-doped | 68784-75-8       | Article      | 0.1 mass% of article                         | All                                                           |
| Lead titanium trioxide 12060-00-3 Article 0.1 mass% of article All                                                                                                    |                     | Lead titanium trioxide                                | 12060-00-3       | Article      | 0.1 mass% of article                         | All                                                           |
| Lead titanium zirconium oxide 12626-81-2 Article 0.1 mass% of article All                                                                                                    |                     | Lead titanium zirconium oxide                         | 12626-81-2       | Article      | 0.1 mass% of article                         | All                                                           |
| Lead oxide sulfate 12036-76-9 Article 0.1 mass% of article All                                                                                                    |                     | Lead oxide sulfate                                    | 12036-76-9       | Article      | 0.1 mass% of article                         | All                                                           |
| [Phthalato(2-)]dioxotrilead 69011-06-9 Article 0.1 mass% of article All                                                                                                    |                     | [Phthalato(2-)]dioxotrilead                           | 69011-06-9       | Article      | 0.1 mass% of article                         | All                                                           |

Add selected item(s)

Once product/subproject is selected, use the "Search term" to enter and search for the declarable substance. Select the desired declarable substance to highlight, then use the "Add selected item(s)" button to add the material declaration. Multiple declarations can be selected at the same time.

Example For Training Purpose Only

#### Material Summary - Mass

| Busi | ness info Pr | oducts SCIP     | Material<br>Summary | Sign Off            |                      |                           | Vali            | date and lock section He          | elp                    |                  |           |                 |               |
|------|--------------|-----------------|---------------------|---------------------|----------------------|---------------------------|-----------------|-----------------------------------|------------------------|------------------|-----------|-----------------|---------------|
|      | Add Delete   |                 |                     |                     |                      |                           |                 |                                   |                        |                  |           |                 |               |
|      | Sub Product  | Group Authority | Group Identity      | Substance Group     | Substance            | CAS Number                | Reporting Level | Threshold                         | Reportable Application | Above Threshold? | Mass (mg) | Material Mass % | Material Name |
|      | example JOE1 | IEC             | 00021               | Lead/Lead Compounds | See Reference Substa | See Reference Substance v | Material        | 0.1 mass% of total Pb in homogeno | All, except batteries  | Yes              |           |                 |               |
|      | example JOE1 | IEC             | 00154               |                     | Lead                 | 7439-92-1                 | Article         | 0.1 mass% of article              | All                    | Yes              |           |                 |               |

Fill in the required information marked as **RED**. Hover over the title cells denoted by the upper-right red triangle to open additional details

| Field Name      | Intel Requirement                                                                                                    |  |  |  |  |  |  |  |  |  |
|-----------------|----------------------------------------------------------------------------------------------------|--|--|--|--|--|--|--|--|--|
| Mass (mg)       | The mass of the declared substance (If lead is declared, enter the mass of the lead)                                                                                                    |  |  |  |  |  |  |  |  |  |
| Material Mass % | Percentage material weight against the product or product part. Material here refers to the material that contains the restricted chemical. Only fill in when highlighted in red                                                                                                    |  |  |  |  |  |  |  |  |  |
| Material Name   | nter description of the material                                                                                                    |  |  |  |  |  |  |  |  |  |
| Material Mas    | Material Mass % = $\frac{Mass \ of \ the \ material \ containing \ restricted \ substance}{Mass \ mathematical \ mathematical \ m$ |  |  |  |  |  |  |  |  |  |
| Example: Ma     | aterial Mass percent of lead in glass in resistor:                                                                                                    |  |  |  |  |  |  |  |  |  |
|                 | $Material Mass \ \%_{material name} = \frac{Mass_{glass with lead}}{Mass_{resistor}} x100$                                                                                                    |  |  |  |  |  |  |  |  |  |
|                 | Example For Training Purpose Only                                                                                                    |  |  |  |  |  |  |  |  |  |

**CPRS** | Corporate Product Regulations and Standards

4

Intel Confidential

#### Material Summary – RoHS exemption

| 1aterial Name |                                                  | Material Class                                 | Exemptions                                                               | SCIP Material Categ                                                                                                    | lory                                                                                                    |                                                                                                    |                                                                                                    |                                                                                                    | SCIP Mixture Category                                                                                                    |                                                                                                    | SCIP additional material characteristics                                                                                                    | Is UVCB? |
|---------------|--------------------------------------------------|------------------------------------------------|--------------------------------------------------------------------------|----------------------------------------------------------------------------------------------------|----------------------------------------------------------------------------------------------------|----------------------------------------------------------------------------------------------------|----------------------------------------------------------------------------------------------------|----------------------------------------------------------------------------------------------------|----------------------------------------------------------------------------------------------------|----------------------------------------------------------------------------------------------------|----------------------------------------------------------------------------------------------------|----------|
|               |                                                  |                                                |                                                                          |                                                                                                    |                                                                                                    |                                                                                                    |                                                                                                    |                                                                                                    |                                                                                                    |                                                                                                    |                                                                                                    |          |
|               |                                                  |                                                |                                                                          | List RoHS ex                                                                                                    | emptions                                                                                                    |                                                                                                    |                                                                                                    |                                                                                                    |                                                                                                    |                                                                                                    |                                                                                                    | ×        |
| 5             | Enter the Exer<br>been declared<br>the correspon | mptions if R<br>d in the Proo<br>nding cell of | CoHS exemptions has<br>ducts tab by clicking ir<br>fits product/subprodu | Click to hig<br>Search                                                                                                    | shlight all exemptions the                                                                                                    | at apply from the list below.                                                                                                    | Click Add selected exe                                                                                                    | mptions when finished.                                                                                                    |                                                                                                    |                                                                                                    |                                                                                                    |          |
|               | A RoHS exem                                      | ption windo                                    | w will pop-up                                                            | Exem;                                                                                                    | ption Description                                                                                                    |                                                                                                    |                                                                                                    |                                                                                                    |                                                                                                    |                                                                                                    |                                                                                                    |          |
| 6             | Select the ap<br>"Add selecte<br>exemptions i    | oplicable exo<br>d exemption<br>may be sele    | emptions then click th<br>ns" button. Multiple<br>cted at the same time. | $\begin{array}{c} 1(b)\\ 1(c)\\ 1(d)\\ 1(e)\\ 1(f)-1\\ 1(f)-1\\ 1(f)-1\\ 2(a)(1\\ 2(a)(2\\ 2(a)(2\\ 2(a)(2\\ 2(a)(2\\ 2(a)(2\\ 2(b)(4\\ 2(b)(4)$ | Mercury in single<br>Mercury in single<br>Mercury in single<br>Mercury in single<br>Mercury in single<br>For general lighti<br>() Mercury in double<br>() Mercury in double<br>() Mercury in double<br>() Mercury in double<br>() Mercury in double<br>() Mercury in double<br>() Mercury in double<br>() Mercury in double<br>() Mercury in double<br>() Mercury in other<br>()-11 Mercury in other<br>()-11 Mercury in other<br>()-11 Mercury in other<br>()-11 Mercury in other<br>()-11 Mercury in other<br>()-11 Mercury in other<br>()-11 Mercury in other<br>()-11 Mercury in high P<br>Mercury in high P<br>Mercury in high P<br>Mercury in other 1<br>Mercury in other 1<br>Mercury in other 1<br>Mercury in other 1<br>Mercury in other 1<br>Mercury in other 1<br>Mercury in other 1<br>Mercury in metal | capped (compact) fluoresce<br>capped (compact) fluoresce<br>capped (compact) fluoresce<br>capped (compact) fluoresce<br>capped (compact) fluoresce<br>capped linear fluorescent<br>e-capped linear fluorescent<br>e-capped linear fluorescent<br>e-capped linear fluorescent<br>fluorescent lamps not excee<br>fluorescent lamps not excee<br>fluorescent lamps not<br>exceent exceent exceent exceent<br>fluorescent lamps not<br>exceent exceent exceent<br>fluorescent exceent exceent<br>fluorescent exceent exceent<br>fluorescent exceent exceent<br>fluorescent exceent<br>exceent exceent exceent<br>fluorescent exceent<br>fluorescent exceent<br>fluorescent exceent<br>exceent exceent<br>fluorescent exceent<br>fluorescent exceent<br>exceent exceent<br>fluorescent exceent<br>fluorescent<br>fluorescent exceent<br>fluorescent<br>fluorescent<br>f | nt lamps not exceeding<br>nt lamps not exceeding<br>nt lamps not exceeding<br>nt lamps not exceeding<br>nt lamps not exceeding<br>fetime equal or above:<br>lamps for general light<br>lamps for general light<br>lamps for general light<br>lamps for general light<br>ing (per lamp): Lamps<br>ding (per lamp): Lamps<br>ding (per lamp): Lamps<br>ding (per lamp): Lamps<br>de external electrode fli<br>de external electrode fli<br>de external electrode fli<br>dis (per lamp): Lismps<br>for general lighting<br>mps for general lighting<br>mps for general lighting<br>mps for general lighting<br>mps for general lighting<br>mps for general lighting<br>mps for general lighting<br>mps for general lighting<br>tur) lamps for general lighting<br>tur) lamps f | g (per burner): For general lighti<br>g (per burner): For general lighti<br>g (per burner): For general lighti<br>g (per burner): For general lighti<br>g (per burner): For general lighti<br>g (per burner): For special purpo<br>20 000 h: 3,5 mg<br>ting purposes not exceeding (per<br>ting purposes not exceeding (per<br>ting purposes not exceeding (per<br>ting purposes not exceeding (per<br>ting purposes not exceeding (per<br>ting purposes not exceeding (per<br>ting purposes not exceeding (per<br>ting purposes not exceeding (per<br>ting purposes not exceeding (per<br>ting purposes not exceeding (per<br>ting purposes not exceeding (per<br>tor other general lighting and s<br>emitting mainly light in the ult<br>ency lamps: 15 mg<br>uorescent lamps (CCFL and EEFL<br>uorescent lamps (CCFL and EEFL<br>uorescent lamps (CCFL and EEFL<br>ere the application requires the<br>g purposes not exceeding (per b<br>g purposes not exceeding<br>(per b<br>g purposes not exceeding (per b<br>g purposes not exceeding<br>(pithing purposes not exceeding<br>ighting purposes not exceeding<br>ighting purposes not exceeding | ing purposes = 30 W and < 50 W: 3,5 mg<br>ing purposes = 50 W and < 150 W: 5 mg<br>ing purposes = 50 W and < 150 W: 5 mg<br>ing purposes with circular or square structur-<br>red to emit mainly light in the ultraviolet spec<br>oses: 5 mg<br>r lamp): Tri-band phosphor with normal lifeti<br>r lamp): Tri-band phosphor with normal lifeti<br>r lamp): Tri-band phosphor with normal lifeti<br>r lamp): Tri-band phosphor with normal lifeti<br>r lamp): Tri-band phosphor with normal lifeti<br>r lamp): Tri-band phosphor with normal lifeti<br>r lamp): Tri-band phosphor with normal lifeti<br>r lamp): Tri-band phosphor with normal lifeti<br>r lamp): Tri-band phosphor with normal lifeti<br>r lamp): Tri-band phosphor with normal lifeti<br>r lamp): Tri-band phosphor with long lifetime<br>with tube diameter > 17 mm (eg. T9) 15 mg<br>raviolet spectrum: 15 mg<br>1) for special purposes used in EEE placed on i<br>1) for special purposes used in EEE placed on i<br>1) | ral shape and tube<br>trum: 5 mg<br>ime and a tube diar<br>ime and a tube diar<br>ime and a tube diar<br>ime and a tube diar<br>ime and a tube diar<br>e (= 25 000 h): 5 mg<br>g<br>the market before<br>the market before<br>the market before<br>ing index Ra > 80:<br>ing index Ra > 60: I<br>ing index Ra > 60: I | diameter = 17 mm: 5 mg<br>meter < 9 mm (e.g. T2): 4 mg<br>meter = 9 mm and = 17 mm (e.g. T5): 3 mg<br>meter > 17 mm and = 28 mm (e.g. T8): 3,5 mg<br>meter > 28 mm (e.g. T12): 3,5 mg<br>g<br>24 February 2022 not exceeding (per lamp): Mediur<br>24 February 2022 not exceeding (per lamp): Mediur<br>24 February 2022 not exceeding (per lamp): Mediur<br>24 February 2022 not exceeding (per lamp): Mediur<br>24 February 2022 not exceeding (per lamp): Mediur<br>24 February 2022 not exceeding (per lamp): Mediur<br>25 W: 16 mg may be used per burner<br>155 W < P = 405 W: 40 mg may be used per burner<br>P > 405 W: 40 mg may be used per burner | -        |
|               |                                                  |                                                |                                                                          |                                                                                                    |                                                                                                    | Add selected ex                                                                                                    | emptions                                                                                                    |                                                                                                    | Cancel                                                                                                    | I                                                                                                    |                                                                                                    |          |
|               |                                                  |                                                |                                                                          |                                                                                                    |                                                                                                    |                                                                                                    |                                                                                                    |                                                                                                    |                                                                                                    |                                                                                                    |                                                                                                    |          |

Example For Training Purpose Only

#### Material Summary - SCIP

| Material Name                                                                                       | Material Class                                                            | Exemptions                                                                                                    | SCIP Material Category                                                                                                    | SCIP Mixture Category  | SCIP additional material characteristics | Is UVCB? |  |  |
|----------------------------------------------------------------------------------------------------|---------------------------------------------------------------------------|----------------------------------------------------------------------------------------------------|----------------------------------------------------------------------------------------------------|------------------------|------------------------------------------|----------|--|--|
|                                                                                                    |                                                                           |                                                                                                    |                                                                                                    | I                      | <b>_</b>                                 |          |  |  |
| <ul> <li>7 Enter the REACH has clicking i product/s pop-up</li> <li>8 Select th Category</li> </ul> | SCIP Material/N<br>as been declared<br>n the correspon<br>subproduct. A c | Aixture Category if<br>d in the Products tab by<br>ding cell of its<br>drop-down menu will<br>CIP Material/Mixture | SCIP Material Category         other         ceramic > clays / silicate ceramic > clays         ceramic > clays / silicate ceramic > clays         ceramic > clays / silicate ceramic > clays         ceramic > clays / silicate ceramic > porcelain or china         ceramic > clays / silicate ceramic > porcelain or china         ceramic > clays / silicate ceramic > porcelain or china         ceramic > clays / silicate ceramic > other         ceramic > clays / silicate ceramic > other         ceramic > clays / silicate ceramic > other         ceramic > clays / silicate ceramic > other         CELO-1 Exlaguids for electron         PC-ELO-2 Mixtures for e-liquids         PC-MED-11 Medical devices for or         PC-MED-11 Hodical devices for or         PC-MED-11 Hodical devices for or         PC-MED-11 Hodical devices for or         PC-MED-11 Hodical devices for or         PC-MED-11 Hodical devices for or         PC-MED-11 Hodical devices for or         PC-MED-11 Hodical devices for or         PC-MED-11 Hodical devices for or         PC-MED-1 Adhesives and seala | SCIP Mixture Category  | SC                                       |          |  |  |
| Field Name                                                                                          | Intel Requirer                                                            | nent                                                                                                    |                                                                                                    |                        |                                          |          |  |  |
| Material Class<br>(optional)                                                                        | The Material C                                                            | lass IDs are defined by the IE                                                                                     | C 62474 database which is published at <b>http:/</b>                                                                                                    | //std.iec.ch/iec62474. |                                          |          |  |  |
| Exemption                                                                                           | Any exemption                                                             | Any exemption which applies at this level. This is required information                                            |                                                                                                    |                        |                                          |          |  |  |
| SCIP Material Catego                                                                                | y Select from dr                                                          | opdown menu the applicable                                                                                         | SCIP material category.                                                                                                    |                        |                                          |          |  |  |
| SCIP Mixture Categor                                                                                | y Select from dr                                                          | opdown menu the applicable                                                                                         | SCIP mixture category.                                                                                                    |                        |                                          |          |  |  |
| CPRS   Corpo                                                                                        | orate Product Re                                                          | egulations and Standard                                                                                            | S Intel Confidential                                                                                                    |                        | intel                                    | 20       |  |  |

#### Material Summary Reporting Guidelines

- Suppliers are expected to provide comprehensive information on reportable substances
- Suppliers are expected to provide REACH declarations at the lowest level article
- One chemical substance can have multiple reporting threshold and multiple line items reporting.
   See IEC Declarable Substance List for details: https://std.iec.ch/iec62474/iec62474.nsf/Index?open&q=202734
- SCIP Material Category or SCIP Mixture Category are required information when applicable

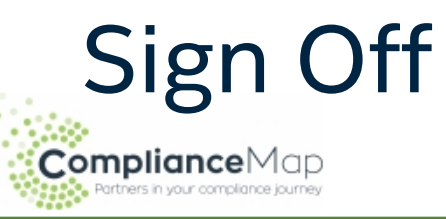

#### Please return this form no later than 2022/07/04 (OVERDUE)

Form reference: 3.1.22.2e 2464

#### English -Material SCIP Business info Products Summary Supplier Comments Legal Statement Standard 🖃 Supplier certifies that it gathered the provided information and such information is true and correct to the best of its knowledge and belief, as of the date that Supplier completes this form. Supplier acknowledges that Customer will rely on this certification in determining the compliance of its products with local, national, and international laws. Customer acknowledges that Supplier may have relied on information provided by others in completing this form, and that Supplier may not have independently verified such information. However, in situations where Supplier has not independently verified information provided by others, Supplier represents and warrants that, at a minimum, it's suppliers have provided certifications regarding their contributions to the part(s), and those certifications are at least as comprehensive as the certification in this paragraph. Supplier also represents and warrants that it is not aware of any facts or information that would contradict or undermine the information in this certification. If Customer and the Supplier enter into a written agreement with respect to the identified part(s), the terms and conditions of that agreement, including any warranty rights and/or remedies provided as part of that agreement, will be the sole and exclusive source of the Supplier's liability and Customer's remedies for issues that arise regarding information the Supplier provides in this form. In the absence of such written agreement, the warranty rights and/or remedies of Supplier's Standard Terms and Conditions of Sale applicable to such part will apply.

- Sign Off tab is used as final check and sign-off and lock of this document. File cannot be edited once signed and locked. It is recommended to save a copy BEFORE signing off.
- Click Sign Off to sign off this document and lock

Example For Training Purpose Only

CPRS | Corporate Product Regulations and Standards

Intel Confidential

# MDF: How to complete Class D – Full Material Disclosure

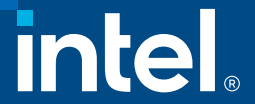

| Business In                                                                                       | 3.1.22.2e 2464                                                                                                    |                                                                                                    |                                                      |                   |  |  |  |  |
|---------------------------------------------------------------------------------------------------|----------------------------------------------------------------------------------------------------|----------------------------------------------------------------------------------------------------|------------------------------------------------------|-------------------|--|--|--|--|
| Portres in your comp<br>Business info                                                             | Products SCIP Material Sign Off                                                                                                    | English<br>Validate and lock section                                                                                                    | Display language ca     changed from this c     menu | n be<br>Irop-down |  |  |  |  |
| Form type:<br>Class C - Materi<br>Company Name<br>JOES BAR AND<br>Unique ID Auth<br>Response Docu | Summary Company Unique ID RILL Tity Date created 2022/06/27                                                                                        | Enter a unique identification for your company such as the DUNS number                                                                                                    |                                                      |                   |  |  |  |  |
| Supplier Conta<br>Contact Name<br>Contact Title<br>Contact Phone<br>Contact Email                 | Copy details Copy details Contact Title Contact Phone Contact Email                                                                                |                                                                                                    |                                                      |                   |  |  |  |  |
| Field Name                                                                                        | Intel Requirement                                                                                                    |                                                                                                    |                                                      |                   |  |  |  |  |
| Color Code                                                                                        | Any field highlight in red are mand<br>Any field with red triangle in the up                                                                       | Any field highlight in red are mandatory information required for success submission.<br>Any field with red triangle in the upper right corner will give additional information when hovered over                                                                                   |                                                      |                   |  |  |  |  |
| Form Type                                                                                         | Select Class D – Material Summary                                                                                                    | Select Class D – Material Summary from drop down menu.                                                                                                    |                                                      |                   |  |  |  |  |
| Company Information (English only)                                                                | Fill in information of the supplier's<br>- Company Unique ID is the uniqu<br>- The organization that provided                                      | <ul> <li>Fill in information of the supplier's company.</li> <li>Company Unique ID is the unique identifier for your company such as DUNS number</li> <li>The organization that provided the previously entered Company Unique ID</li> </ul>                                        |                                                      |                   |  |  |  |  |
| Supplier Contact (English only)                                                                   | Fill in information of the supplier c<br>- Supplier Contact is the contact<br>- Supplier Authorized Representa<br>- Supplier Contact can be same a | <ul> <li>Fill in information of the supplier contact.</li> <li>Supplier Contact is the contact for Intel.</li> <li>Supplier Authorized Representative is the person who filled out the form.</li> <li>Supplier Contact can be same as Supplier Authorized Representation</li> </ul> |                                                      |                   |  |  |  |  |
| Validate and lock section                                                                         | Validate this section and lock to mov<br>not be available. Each tab can be un                                                                      | Validate this section and lock to move onto the Products tab. This section must be validated and locked or the following section will not be available. Each tab can be unlocked as long as the document hasn't been signed off.                                                    |                                                      |                   |  |  |  |  |
| Help                                                                                              | Opens a help page with access to or                                                                                                    | line help resources                                                                                                    |                                                      |                   |  |  |  |  |

**CPRS** | Corporate Product Regulations and Standards

| Produ<br>complianceMap<br>Partners in your correctance journey | cts                                                                            |                                                       |                                                          | Form reference: 3.1.22.2e 2464        |                                |                                              |                            |                         |  |  |
|----------------------------------------------------------------|--------------------------------------------------------------------------------|-------------------------------------------------------|----------------------------------------------------------|---------------------------------------|--------------------------------|----------------------------------------------|----------------------------|-------------------------|--|--|
| Business info Products                                         | SCIP Material Sign                                                             | n Off                                                 |                                                          |                                       |                                | /alidate and lock section                    | Help                       |                         |  |  |
| Add Product Ad                                                 | dd Sub-Products/Child Delete                                                   | e Row                                                 |                                                          |                                       |                                |                                              |                            |                         |  |  |
| Level Product Id                                               | Product Description                                                            | Qty Mass                                              | Mass Type                                                | Is a complex object<br>or an article? | Effective date<br>(yyyy/mm/dd) | EUROHS-1907                                  |                            | REACH-0622              |  |  |
| 1<br>1<br>1                                                    |                                                                                |                                                       |                                                          |                                       |                                |                                              |                            |                         |  |  |
| Field Name                                                     | Intel Requirement                                                              |                                                       |                                                          |                                       |                                |                                              |                            |                         |  |  |
| Add Product                                                    | This button is used to add a top-level                                         | product at the selected c                             | ell                                                      |                                       |                                |                                              |                            |                         |  |  |
| Add Sub-products/Child                                         | This button is used to add subparts to have 2 levels: Product and product pa   | product, or subparts to a rts. Class D declarations   | another sub<br><mark>requires su</mark>                  | opart. There is n<br>bproduct mass    | no limit to th<br>to add up to | e level of children b<br>o 100% of the produ | ut typically,<br>uct mass. | most products will only |  |  |
| Delete Row                                                     | This button is used to delete entry(ies all lower-level sub-product within the | ) in the product table. To<br>selected product/sub-pr | delete, higl<br>oduct.                                   | nlight the produ                      | uct or produ                   | ct part row and ther                         | n click Delete             | e Row. This will remove |  |  |
| Validate and lock section                                      | This button is used to run validation c                                        | heck and lock the Produc                              | cts section.                                             | Following secti                       | ions are not                   | accessible until the                         | Products se                | ction has been locked.  |  |  |
| Help                                                           | This button provides additional help a                                         | Ind online resources for t                            | he Product                                               | s tab                                 |                                |                                              |                            |                         |  |  |
| Level                                                          | This is the current level of this produc                                       | t/sub-product. Level 1 be                             | eing the hig                                             | hest level (prod                      | luct) and all                  | subsequent levels u                          | Inderneath a               | re part of it.          |  |  |
| Product Id                                                     | This is the Manufacture Part Number (                                          | MPN) as captured in Inte                              | l's system.                                              |                                       |                                |                                              |                            |                         |  |  |
| Product Description                                            | This is a supplier entered description                                         | for their product                                     | This is a supplier entered description for their product |                                       |                                |                                              |                            |                         |  |  |

| Produ<br>Produce<br>Partners in your compliance Journey | Products – cont.<br>Form reference: 3.1.22.2e 2464<br>English                |                               |                            |              |                                       |                                |                        |               |                          |  |  |
|---------------------------------------------------------|------------------------------------------------------------------------------|-------------------------------|----------------------------|--------------|---------------------------------------|--------------------------------|------------------------|---------------|--------------------------|--|--|
| Business info Products                                  | Business info Products SCIP Material Sign Off Summary Sign Off               |                               |                            |              |                                       |                                |                        |               |                          |  |  |
| Add Product Ad                                          | dd Sub-Products/Child                                                        | Delete Row                    |                            |              |                                       |                                |                        |               |                          |  |  |
| Level Product Id                                        | Product Description                                                          | Qty                           | Mass                       | Mass Type    | Is a complex object<br>or an article? | Effective date<br>(yyyy/mm/dd) | EUROHS-1907            |               | REACH-0622               |  |  |
| 1<br>1<br>1                                             |                                                                              |                               |                            |              |                                       |                                |                        |               |                          |  |  |
| Field Name                                              | Intel Requirement                                                            |                               |                            |              | •                                     | •                              |                        |               |                          |  |  |
| Qty                                                     | Number of this part in the production (subparts) make up the L1 (production) | ct. This is grayed c<br>ict). | out for Level <sup>2</sup> | I – not app  | olicable – but is                     | required fo                    | r L2 and lower (subj   | part – how m  | any of these L2          |  |  |
| Mass                                                    | Mass is the weight of the product                                            | or product part               |                            |              |                                       |                                |                        |               |                          |  |  |
| Mass Type                                               | The product or product weight u                                              | nit of measure eith           | ner in gm or n             | ng.          |                                       |                                |                        |               |                          |  |  |
| Is a complex object or an article?                      | Articles are object that during pro<br>composition                           | oduction is given a           | special shap               | e, surface   | or design which                       | n determine                    | s its function to a gr | reater degree | e than does its chemical |  |  |
| Effective date (optional)                               | Date which this declaration is val                                           | id                            |                            |              |                                       |                                |                        |               |                          |  |  |
| EUROHS                                                  | Declaration of compliance status                                             | to EU RoHS. This              | can be comp                | liant, com   | pliant by exem                        | ptions, non-                   | compliant, or unkn     | own.          |                          |  |  |
| REACH                                                   | Declaration of REACH substance unknown.                                      | of very high conce            | ern (SVHC) sta             | atus in this | article. This ca                      | an be no SV                    | HC over limit, conta   | in SVHC ove   | r limit, obsolete, or    |  |  |

| SCIP                                          |                                |
|-----------------------------------------------|--------------------------------|
|                                               | Form reference: 3.1.22.2e 2464 |
|                                               | English 💌                      |
| Business info Products SCIP Material Sign Off | Validate and lock section Help |

| Level | Product Id     | Product Description | Is a complex object | SCIP Article Name | SCIP Primary Article Identifier Type | SCIP Primary Article Identifier | SCIP Article Category | SCIP Production in EU | SCIP Safe Use Instructions |
|-------|----------------|---------------------|---------------------|-------------------|--------------------------------------|---------------------------------|-----------------------|-----------------------|----------------------------|
|       |                |                     | or an article?      |                   |                                      |                                 |                       |                       |                            |
|       | 1 example JOE1 | example description | Yes (SVHC > 0.1%)   |                   |                                      |                                 |                       |                       |                            |
|       |                |                     |                     |                   |                                      |                                 |                       |                       |                            |

| Field Name                              | Intel Requirement                                                                                                    |
|-----------------------------------------|----------------------------------------------------------------------------------------------------|
| SCIP article name                       | Enter the name of the article                                                                                                    |
| SCIP Primary Article<br>Identifier Type | Select the desired identifier type from the drop-down menu.                                                                                                    |
| SCIP Primary Article<br>Identifier      | This is the article identifier from your chosen article identifier type                                                                                                    |
| SCIP Article category                   | This is the SCIP article category for the selected part. Clicking this cell will open a pop-up menu to select the article category. See following slide for detailed instructions. |
| SCIP Production in EU                   | Select whether the product is produced in European Union or not from the drop-down menu.                                                                                           |
| SCIP Safe Use<br>Instructions           | Enter any safe use instructions of the product.                                                                                                    |

### **SCIP Article Category**

Please select an article category

| Step 1 - Main Category<br>Textiles and textile articles<br>Footwear, headgear, umbrellas, sun umbrellas, walking sticks, sea                                                                                                    | Step 2 - Sub-category           Nuclear reactors, boilers, machinery and mechanical appliances; parts thereof           Electrical machinery and equipment and parts thereof; sound recorders and reproducers, television image and sound recorders and reproducers.                                                                                                    | 1 | This is the Article Category<br>pop-up menu when clicked on<br>the Article Category cell                                                                            |
|----------------------------------------------------------------------------------------------------|----------------------------------------------------------------------------------------------------|---|----------------------------------------------------------------------------------------------------|
| Articles of stone, plaster, cement, asbestos, mica or similar materi<br>Natural or cultured pearls, precious or semi-precious stones, prec<br>Base metals and articles of base metal<br>Machinery and mechanical appliances; electrical equipment; parts<br>Vehicles, aircraft, vessels and associated transport equipment                                                                                                    |                                                                                                    | 2 | Select from the Main category                                                                                                    |
| Optical, photographic, cinematographic, measuring, checking, pr<br>Arms and ammunition; parts and accessories thereof<br>Miscellaneous manufactured articles<br>Works of art, collectors' pieces and antiques<br>Live animals; animal products                                                                                                    |                                                                                                    | 3 | Select from the Sub-category                                                                                                    |
| Step 3 - List of Article Categories to select from<br>8501100000 - Machinery and mechanical appliances; electrical equipm<br>8501101000 - Machinery and mechanical appliances; electrical equipm                                                                                                    | ent; parts thereof; sound recorders and reproducers, television image and sound recorders and reproducers, and parts and accessories<br>ent; parts thereof; sound recorders and reproducers, television image and sound recorders and reproducers, and parts and accessories                                                                                                    |   |                                                                                                    |
| <ul> <li>8501101000 - Machinery and mechanical appliances; electrical equipn</li> <li>8501101010 - Machinery and mechanical appliances; electrical equipn</li> <li>8501101030 - Machinery and mechanical appliances; electrical equipn</li> <li>8501101090 - Machinery and mechanical appliances; electrical equipn</li> <li>8501101090 - Machinery and mechanical appliances; electrical equipn</li> <li>8501109100 - Machinery and mechanical appliances; electrical equipn</li> <li>8501109100 - Machinery and mechanical appliances; electrical equipn</li> <li>8501109100 - Machinery and mechanical appliances; electrical equipn</li> <li>8501109100 - Machinery and mechanical appliances; electrical equipn</li> <li>8501109300 - Machinery and mechanical appliances; electrical equipn</li> <li>8501109300 - Machinery and mechanical appliances; electrical equipn</li> <li>8501109300 - Machinery and mechanical appliances; electrical equipn</li> <li>8501109300 - Machinery and mechanical appliances; electrical equipn</li> <li>8501109300 - Machinery and mechanical appliances; electrical equipn</li> <li>8501109300 - Machinery and mechanical appliances; electrical equipn</li> <li>8501109300 - Machinery and mechanical appliances; electrical equipn</li> <li>8501109900 - Machinery and mechanical appliances; electrical equipn</li> <li>8501109010 - Machinery and mechanical appliances; electrical equipn</li> </ul> | ent; parts thereof; sound recorders and reproducers, television image and sound recorders and reproducers, and parts and accessories<br>ent; parts thereof; sound recorders and reproducers, television image and sound recorders and reproducers, and parts and accessories<br>ent; parts thereof; sound recorders and reproducers, television image and sound recorders and reproducers, and parts and accessories<br>ent; parts thereof; sound recorders and reproducers, television image and sound recorders and reproducers, and parts and accessories<br>ent; parts thereof; sound recorders and reproducers, television image and sound recorders and reproducers, and parts and accessories<br>ent; parts thereof; sound recorders and reproducers, television image and sound recorders and reproducers, and parts and accessories<br>ent; parts thereof; sound recorders and reproducers, television image and sound recorders and reproducers, and parts and accessories<br>ent; parts thereof; sound recorders and reproducers, television image and sound recorders and reproducers, and parts and accessories<br>ent; parts thereof; sound recorders and reproducers, television image and sound recorders and reproducers, and parts and accessories<br>ent; parts thereof; sound recorders and reproducers, television image and sound recorders and reproducers, and parts and accessories<br>ent; parts thereof; sound recorders and reproducers, television image and sound recorders and reproducers, and parts and accessories<br>ent; parts thereof; sound recorders and reproducers, television image and sound recorders and reproducers, and parts and accessories<br>ent; parts thereof; sound recorders and reproducers, television image and sound recorders and reproducers, and parts and accessories<br>ent; parts thereof; sound recorders and reproducers, television image and sound recorders and reproducers, and parts and accessories<br>ent; parts thereof; sound recorders and reproducers, television image and sound recorders and reproducers, and parts and accessories<br>ent; parts thereof; sound recorders and reproducers | 4 | Select from List of Article<br>Categories. Use product TARIC<br>code on website:<br>https://ec.europa.eu/taxation_c<br>ustoms/dds2/taric/taric_consult<br>ation.jsp |
| 8501109910 - Machinery and mechanical appliances; electrical equipm<br>8501109956 - Machinery and mechanical appliances; electrical equipm                                                                                                    | ent; parts thereof; sound recorders and reproducers, television image and sound recorders and reproducers, and parts and accessories<br>ent; parts thereof; sound recorders and reproducers, television image and sound recorders and reproducers, and parts and accessories                                                                                                    |   |                                                                                                    |

 $\times$ 

Select this Article Category

## Full Material Disclosure (FMD)

| Add row Delete row                                                                                                    | Change to gm Show example                                                                                                    |  |  |  |  |  |  |  |  |  |  |
|----------------------------------------------------------------------------------------------------|----------------------------------------------------------------------------------------------------|--|--|--|--|--|--|--|--|--|--|
| uct or sub-product Material Material Mass (mg) Substance                                                                                                    | CAS       Concentration (PPM)       Substance Mass (mg)       Exemptions       SCIP Material category       SCIP Mixture category         SCIP       SCIP       Mixture category       SCIP Mixture category       SCIP additional material characteristics       I |  |  |  |  |  |  |  |  |  |  |
| Field Name                                                                                                    | Intel Requirement                                                                                                    |  |  |  |  |  |  |  |  |  |  |
| Add row/Delete row     Add or delete row at the selected cell                                                                                                    |                                                                                                    |  |  |  |  |  |  |  |  |  |  |
| Change to gm                                                                                                    | ange to gm Use to change the Material Mass and Substance Mass to gm or mg                                                                                                    |  |  |  |  |  |  |  |  |  |  |
| Show example                                                                                                    | Use to show an example FMD entry                                                                                                    |  |  |  |  |  |  |  |  |  |  |
| Product Or Sub Product                                                                                                    | Select from the pop-up menu the product or the sub product as listed on the product tab.                                                                                                    |  |  |  |  |  |  |  |  |  |  |
| Material                                                                                                    | Enter the name of the homogenous material. A product/sub product can contain multiple materials.                                                                                                    |  |  |  |  |  |  |  |  |  |  |
| Material Mass (mg)                                                                                                    | This refers to the material weight. If multiple materials are declared, the sub of all the material weights must roll up to 100% of the product part or product weight. Use <b>Change to gm</b> button to alternate between mg and gm.                              |  |  |  |  |  |  |  |  |  |  |
| Substance                                                                                                    | This is the name substance being reported.                                                                                                    |  |  |  |  |  |  |  |  |  |  |
| CAS                                                                                                    | This is the CAS # of the substance.                                                                                                    |  |  |  |  |  |  |  |  |  |  |
| Concentration                                                                                                    | This is the concentration of the corresponding material in PPM. You may enter concentration or substance mass and the document will calculate the other.                                                                                                    |  |  |  |  |  |  |  |  |  |  |
| Substance Mass This is the substance weight in mg. The total substance weights must roll up to 100% of the material weight. Use <b>Change to gm</b> button to alternate between mg and gm. You may enter concentration or substance mass and the document will calculate the other. |                                                                                                    |  |  |  |  |  |  |  |  |  |  |
| Exemption                                                                                                    | If a ROHS substance is reported and an applicable substance is claimed, click on the Exemption cell to activated dropdown list.                                                                                                    |  |  |  |  |  |  |  |  |  |  |
| SCIP Material Category/ Mixture Category                                                                                                    | For articles contain SVHC above threshold, please fill in the appropriate SCIP Material/Mixture Category.                                                                                                    |  |  |  |  |  |  |  |  |  |  |

#### Full Material Disclosure (FMD)

|                                     |                                                      |                                     |                                                    | Select product/                                                | /sub-produc                                                                                                    | t<br>oducts/sub-produc | ts listed below:    |              |                                                                                                    |                       | × |  |
|-------------------------------------|------------------------------------------------------|-------------------------------------|----------------------------------------------------|----------------------------------------------------------------|----------------------------------------------------------------------------------------------------|------------------------|---------------------|--------------|----------------------------------------------------------------------------------------------------|-----------------------|---|--|
| Product/s<br>upon click<br>"Product | sub-product wi<br>king on cell dir<br>or sub-product | ndow will<br>ectly belov<br>t" cell | pop up<br>v the                                    | After selecting<br>complete<br>0 out of 1 adde<br>1 remaining. | After selecting an item complete the material and substance details in the sheet. Add as many materials and the substances they contain to complete<br>0 out of 1 added (0% complete).<br>1 remaining. |                        |                     |              |                                                                                                    |                       |   |  |
| Select the                          | product/subpro                                       | oduct<br>Delete row                 |                                                    | example JOE :                                                  | 2                                                                                                    | Cha                    | nge to gm           | Show example |                                                                                                    |                       |   |  |
|                                     | Product or sub-product example JOE 2                 | Material<br>Material                | Material Mass (mg) Subst<br>Material mass<br>Subst | nnce                                                           | CAS                                                                                                    | Concentration (PPM)    | Substance Mass (mg) | Exemptions   | SCIP Material category other: ceramic> clays / silicate ceramic ceramic> clays / silicate ceramic> clays ceramic> clays / silicate ceramic> clays ceramic> clays / silicate ceramic> procelain or china ceramic> clays / silicate ceramic> stoneware ceramic> clays / silicate ceramic> other ceramic> cays / silicate ceramic> other ceramic> code / silicate ceramic> ceramic> code / silicate ceramic> ceramic> ceram | SCIP Mixture category |   |  |
| Select the                          | SCIP Material/N                                      | Mixture cat                         | egory if appl                                      | icable (REA                                                    | CH decla                                                                                                    | ared).                 |                     | -            |                                                                                                    |                       |   |  |

|                                         |          |                    |                                         |     |                     |                     |            |                                         |                       | _   |
|-----------------------------------------|----------|--------------------|-----------------------------------------|-----|---------------------|---------------------|------------|-----------------------------------------|-----------------------|-----|
| Product or sub-product                  | Material | Material Mass (ma) | Substance                               | CAS | Concentration (PPM) | Substance Mass (ma) | Exemptions | SCIP Material category                  | SCIP Mixture category | S   |
|                                         |          |                    |                                         |     |                     |                     |            |                                         |                       | 4   |
|                                         |          |                    |                                         |     |                     |                     |            |                                         |                       | 4   |
|                                         |          |                    |                                         |     |                     |                     |            |                                         |                       | 4   |
|                                         |          |                    |                                         |     |                     |                     |            | J                                       |                       | 4   |
| example IOE 2                           | Material | Material mass      |                                         |     |                     |                     |            |                                         |                       | 4   |
| ,,,,,,,,,,,,,,,,,,,,,,,,,,,,,,,,,,,,,,, |          |                    | ,,,,,,,,,,,,,,,,,,,,,,,,,,,,,,,,,,,,,,, |     |                     |                     |            | 5<br>                                   |                       | im  |
|                                         |          |                    | Substance                               |     | Concentration PPM   |                     | 1          |                                         |                       |     |
|                                         |          |                    | ×                                       |     |                     |                     |            | ;;;;;;;;;;;;;;;;;;;;;;;;;;;;;;;;;;;;;;; |                       | ųų, |
|                                         |          |                    |                                         |     |                     |                     |            |                                         |                       | 4   |
|                                         |          |                    | ÷                                       |     |                     |                     |            |                                         |                       | 1   |
|                                         |          |                    |                                         |     |                     |                     |            |                                         |                       | 4 . |
|                                         |          |                    |                                         |     |                     |                     |            |                                         |                       |     |
|                                         |          |                    |                                         |     |                     |                     |            |                                         |                       |     |

#### Fill in the Material, Material Mass, Substance, CAS, PPM, Substance Mass and the corresponding Exemptions.

Example For Training Purpose Only

4

#### Full Material Disclosure (FMD) – RoHS exemption

| Concentration (PPM) Substance Mass (mg) Exemptions SCIP Material category Concentration PPM                                                                                                   | SCIP Mixture category                                                                                                    |
|----------------------------------------------------------------------------------------------------|----------------------------------------------------------------------------------------------------|
| 5 Enter the Exemptions if RoHS exemptions has<br>been declared in the Products tab by clicking in<br>the corresponding cell of its product/subproduct.<br>A RoHS exemption window will pop-up | List RoHS exemptions Click to highlight all exemptions that apply from the list below. Click Add selected exemptions when finished. Search Exemption Description                                                                                                    |
| 6 Select the applicable exemptions then click the "Add selected exemptions" button. Multiple exemptions may be selected at the same time.                                                     | <ul> <li>Mercury in single capped (compact) fluorescent lamps not exceeding (per burner): For general lighting purposes = 30 W and &lt; 50 W: 3.5 mg</li> <li>Mercury in single capped (compact) fluorescent lamps not exceeding (per burner): For general lighting purposes = 50 W and &lt; 150 W: 5 mg</li> <li>Mercury in single capped (compact) fluorescent lamps not exceeding (per burner): For general lighting purposes = 50 W and &lt; 150 W: 5 mg</li> <li>Mercury in single capped (compact) fluorescent lamps not exceeding (per burner): For general lighting purposes = 50 W and &lt; 150 W: 5 mg</li> <li>Mercury in single capped (compact) fluorescent lamps not exceeding (per burner): For special purposes: 5 mg</li> <li>Mercury in single capped (compact) fluorescent lamps not exceeding (per burner): For special purposes. 5 mg</li> <li>Mercury in duble-capped linear fluorescent lamps for general lighting purposes not exceeding (per lamp): Tri-band phosphor with normal lifetime and a tube diameter = 9 mm (e.g. T2): 4 mg</li> <li>Mercury in duble-capped linear fluorescent lamps for general lighting purposes not exceeding (per lamp): Tri-band phosphor with normal lifetime at a tube diameter = 17 mm (e.g. T3): 3, 5 mg</li> <li>Mercury in duble-capped linear fluorescent lamps for general lighting purposes not exceeding (per lamp): Tri-band phosphor with normal lifetime and a tube diameter = 28 mm (e.g. T3): 3, 5 mg</li> <li>Mercury in duble-capped linear fluorescent lamps for general lighting purposes not exceeding (per lamp): Tri-band phosphor with normal lifetime and a tube diameter &gt; 28 mm (e.g. T3): 3, 5 mg</li> <li>Mercury in duble-capped linear fluorescent lamps for general lighting purposes not exceeding (per lamp): Tri-band phosphor with normal lifetime and a tube diameter &gt; 28 mm (e.g. T3): 3, 5 mg</li> <li>Mercury in duble-capped linear fluorescent lamps for general lighting purposes not exceeding (per lamp): Tri-band phosphor with normal lifetime and a tube diameter &gt; 28 mm (e.g. T</li></ul> |

4(e)

Mercury in metal halide lamps (MH) Add selected exemptions Cancel

Example For Training Purpose Only

-

#### Full Material Disclosure (FMD) - Example

Example on how to structure part/component in FMD Tab:

| Product or sub-product | Material       | Material Mass (mg) | Substance   | CAS        | Concentration (PPM) | Subst |
|------------------------|----------------|--------------------|-------------|------------|---------------------|-------|
| Cable G806             | Plastic casing | 4.0000             |             |            |                     |       |
|                        |                |                    | Bisphenol A | 80-05-7    | 500000              | )     |
|                        |                |                    | Silicon     | 7440-21-3  | 500000              | )     |
|                        | Copper wire    | 4.0000             |             |            |                     |       |
|                        |                |                    | Copper      | 7440-50-8  | 750000              | )     |
|                        |                |                    | Lead        | 7439-92-1  | 250000              | )     |
| Pin G806               | Tin plate      | 1.5000             |             |            |                     |       |
|                        |                |                    | Tin         | 7440-31-5  | 800000              | )     |
|                        |                |                    | Nickel      | 7440-02-0  | 200000              | J     |
|                        | Plastic film   | 0.5000             |             |            |                     |       |
|                        |                |                    | PET         | 25038-59-9 | 1000000             | )     |

- This table is showing FMD for Cable G806 and Pin G806
- 2 materials in Cable G806: Plastic casing and Copper wire
- Substance Mass under each material adds up to their respective Material Mass or concentration adds up to 100%

Example For Training Purpose Only

SCIP

FMD

Supplier certifies that it gathered the provided information and such information is true and correct to the best of its knowledge and belief, as of the date that Supplier completes this form. Supplier acknowledges that Customer will rely on this certification in determining the compliance of its products with local, national, and international laws. Customer acknowledges that Supplier may have relied on information provided by others in completing this form, and that Supplier may not have independently verified such information. However, in situations where Supplier has not

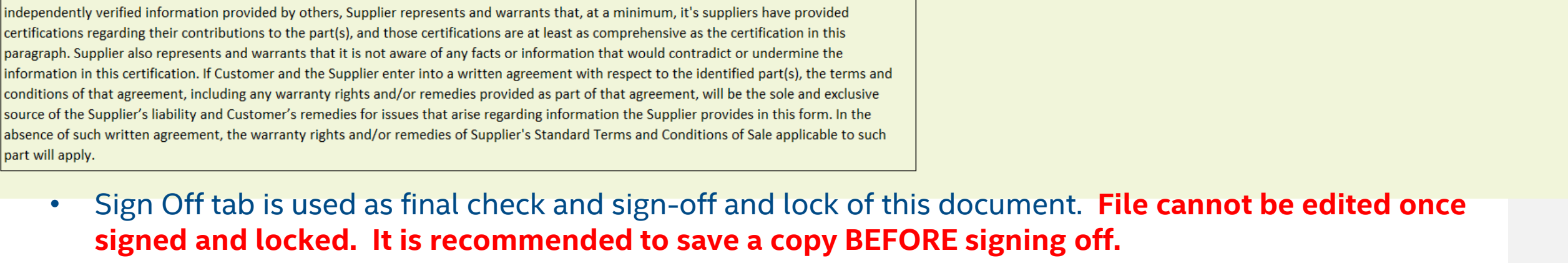

Click Sign Off to sign off this document and lock 

Example For Training Purpose Only

English **-**

Form reference: 3.1.22.2b|2455

**Compliance**Map

**Business info** 

part will apply.

Supplier Comments

Legal Statement Standard -

Products

# Additional Notes

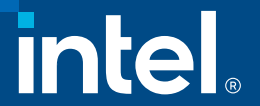

#### Additional Notes

Enabling Macros

| Clipboard     | L]                 | Font               | L.                    | Alignment                      | L]         | Number | ы | Styles | Cells | Editing | Analysis | Sensitivity | ^ |
|---------------|--------------------|--------------------|-----------------------|--------------------------------|------------|--------|---|--------|-------|---------|----------|-------------|---|
| SECURITY RISK | Microsoft has bloc | ked macros from ru | nning because the sou | rce of this file is untrusted. | Learn More |        |   |        |       |         |          |             | × |
| 021 -         | × v f:             | ť                  |                       |                                |            |        |   |        |       |         |          |             | ^ |

Follow the instructions provided by Microsoft to enable Macros in the MDF form

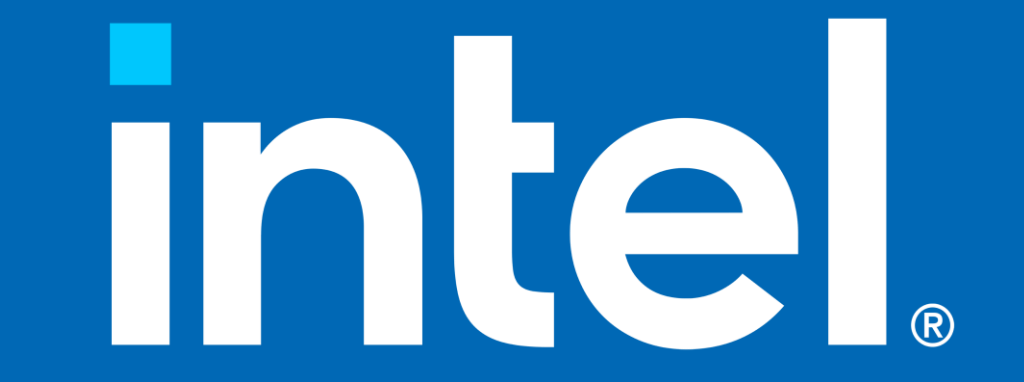